Gob.ec

Registro Único de Trámites y Regulaciones

Código de Trámite: ARCSA-002-01-15

# Información de Trámite

| Nombre Trámite                                     | MODIFICACIÓN DE NOTIFICACIÓN SANITARIA DE SUPLEMENTOS ALIMENTICIOS DE FABRICACIÓN<br>NACIONAL Y EXTRANJERA                                                                                                    |  |  |  |  |
|----------------------------------------------------|----------------------------------------------------------------------------------------------------|--|--|--|--|
| Institución                                        | AGENCIA NACIONAL DE REGULACIÓN, CONTROL Y VIGILANCIA SANITARIA                                                                                                    |  |  |  |  |
| Descripción                                        | Trámite orientado a otorgar el certificado de notificación sanitaria de suplementos alimenticios con los cambios<br>o modificaciones solicitadas por el usuario (se mantiene el código alfanumérico inicialmente concedido). Se<br>otorgará cuando se cumpla con los requisitos de acuerdo con la normativa vigente, precautelando la salud y<br>evitar prácticas que puedan inducir a error o engaño a los consumidores.                                                                                                    |  |  |  |  |
|                                                    | Definiciones:                                                                                                    |  |  |  |  |
|                                                    | <b>Notificación Sanitaria.</b> - Es la comunicación en la cual el interesado informa a la Agencia Nacional de Regulación, Control y Vigilancia Sanitaria - ARCSA, bajo declaración jurada, que comercializará en el país un alimento procesado, fabricado en el territorio nacional o en el exterior cumpliendo con condiciones de calidad, seguridad e inocuidad                                                                                                    |  |  |  |  |
|                                                    | Suplementos Alimenticios                                                                                                    |  |  |  |  |
|                                                    | También denominados complementos nutricionales, son productos alimenticios no convencionales destinados<br>a complementar la ingesta dietaria mediante la incorporación de nutrientes en cantidades significativas u otras<br>sustancias con efecto nutricional o fisiológico en la dieta de personas sanas. Los nutrientes no deben estar<br>presentes en concentraciones que generen actividad terapéutica alguna a excepción de probióticos. Los<br>nutrientes pueden estar presentes en forma aislada o en combinación. El uso de los suplementos alimenticios<br>no debe ser aplicado a estados patológicos.                                                                            |  |  |  |  |
|                                                    | Se comercializan en formas sólidas (comprimidos, cápsulas, granulados, polvos u otras), semisólidas (jaleas, geles u otras), líquidas (gotas, solución, jarabes u otras), u otras formas para absorción gastrointestinal, contenidas en envases que garanticen la calidad y estabilidad del producto. En los suplementos alimenticios podrán estar presentes sustancias como vitaminas, minerales, proteínas, aminoácidos, probióticos, concentrados y extractos de plantas solas o en combinación, hormonas animales o humanas y otros siempre que su uso como ingrediente alimenticio y su concentración se encuentre justificada por Agencias de Regulación de Alta Vigilancia Sanitaria. |  |  |  |  |
|                                                    | Los suplementos alimenticios no deberán contener en sus ingredientes sustancias como la procaína, efedrina, yohimbina, germanio, enzimas que no sean utilizadas como aditivos, o cualquier otra sustancia farmacológica reconocida o que represente riesgo para la salud.                                                                                                    |  |  |  |  |
|                                                    | Modificaciones que requieren la obtención de una nueva Notificación Sanitaria                                                                                                    |  |  |  |  |
|                                                    | Se requerirá de una nueva Notificación Sanitaria para Suplementos Alimenticios, cuando se presenten los siguientes cambios respecto al producto:                                                                                                    |  |  |  |  |
|                                                    | <ul> <li>Cambio en la formulación del producto;</li> <li>Cambio de forma de presentación del producto.</li> </ul>                                                                                                    |  |  |  |  |
| ¿A quién está<br>dirigido?                         | El beneficiario del trámite Otorgamiento de Modificación de Notificación Sanitaria de Suplementos Alimenticios<br>de fabricación Nacional y Extranjera, podrá ser toda razón social que cuente con Registro Único de<br>Contribuyentes (RUC) de persona natural ó jurídica, nacional o extranjera, privada                                                                                                    |  |  |  |  |
|                                                    | <b>Dirigido a:</b><br>Persona Jurídica - Privada, Persona Jurídica - Pública, Persona Natural - Ecuatoriana, Persona Natural -<br>Extranjera.                                                                                                    |  |  |  |  |
| ¿Qué obtendré si<br>completo<br>satisfactoriamente | Tipo de Resultado:<br>Cumplimiento de obligaciones, Registro, certificaciones o constancias.                                                                                                    |  |  |  |  |
| el trámite?                                        | Resultado a obtener:<br>• CERTIFICADO DE NOTIFICACIÓN SANITARIA CON LAS MODIFICACIONES REGISTRADAS                                                                                                    |  |  |  |  |

Gob.ec

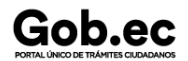

Registro Único de Trámites y Regulaciones

Código de Trámite: ARCSA-002-01-15

#### **Requisitos Generales:**

¿Qué necesito para hacer el trámite?

Modificaciones que se pueden realizar a una Notificación Sanitaria:

a. Cambio o inclusión de la naturaleza del material de envase (incluye tapa y medida dosificadora).

Requisitos:

a.1 Especificaciones técnicas del material de envase

a.2 Declaración del tiempo de vida útil del producto.

b. Cambio en el proceso de conservación, siempre y cuando no cambien las especificaciones de estabilidad, de calidad del producto ni la formulación previamente aprobada;

Requisitos:

b.1 Nuevo método de conservación.

b.2 Declaración de especificaciones del producto.

b.3 Declaración del tiempo de vida útil del producto.

b.4 Proyecto de etiqueta con el cambio solicitado.

c. Cambio de aditivos alimentarios, saborizantes y colorantes, siempre y cuando el cambio de formulación, no varíen más del 1 % de cada aditivo, saborizante y colorante de la fórmula previamente aprobada.

Requisitos:

c.1 Ficha técnica del saborizante, aditivo o colorante.

c.2 Certificado de calidad.

c.3 Declaración de no cambio de formulación.

c.4 Proyecto de etiqueta.

d. Cambio de nombre del producto

Requisitos:

d.1 Carta con el cambio de nombre.

d.2 Proyecto de etiqueta.

e. Cambio de nombre o razón social del fabricante, siempre y cuando no cambien el proceso de elaboración ni la formulación previamente autorizados.

Requisitos:

e.1 Documento legal que autentique el cambio.

e.2 Poder del nuevo fabricante.

e.3 Proyecto de etiqueta.

f. Cambio de nombre o razón social del titular (solicitante) de la notificación sanitaria, siempre y cuando no cambien ni el proceso de elaboración ni la formulación previamente notificados a la Agencia.

Requisitos:

f.1 Documentos legales que acrediten el cambio.

f.2 Poder del fabricante o propietario al nuevo titular.

f.3 Cesión de derechos de titularidad de la notificación sanitaria.

g. Cambio o inclusión de fabricante alterno o maquilador; siempre y cuando no cambien el proceso de elaboración ni la formulación previamente autorizados.

Requisitos:

g.1 Notificación de inclusión de dirección de planta procesadora.

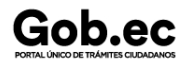

Código de Trámite: ARCSA-002-01-15

#### g.2 Código de lote

g.3 Proyecto de etiqueta

#### h. Cambio o inclusión de envasador o empacador.

Requisitos:

h.1 Notificación de inclusión de dirección de planta envasadora o empacadora.

h.2 Código de lote

h.3 Proyecto de etiqueta

#### i. Cambio, aumento o disminución de contenidos netos

Requisitos:

i.1 Declaración del nuevo contenido neto.

i.2 Proyecto de etiqueta con el cambio solicitado.

#### j. Cambio en la vida útil de un producto o inclusión de nuevos tiempos de vida útil.

Requisito:

j.1 Declaración del tiempo de vida útil del producto.

#### k. Inclusión o modificación en la información nutricional.

Requisitos:

k.1 Inclusión o cambio de la información nutricional.

k.2 Proyecto de etiqueta.

#### I. Cambio o inclusión de marcas.

Requisitos:

- I.1 Autorización de inclusión de marca.
- 1.2 Declaración de no haber cambiado el proceso de fabricación.
- I.3 Proyecto de etiqueta.

m. Inclusión o modificación de declaraciones nutricionales y propiedades saludables.

Requisitos:

- m.1 Sustento técnico.
- m.2 Proyecto de etiqueta.

n. Cambio de dirección del fabricante, solicitante o del titular del producto o titular de la Notificación Sanitaria.

Requisitos:

- n.1 Documento que acredite el cambio.
- n.2 Proyecto de etiqueta.

**NOTA:** Para productos de fabricación extranjera los documentos deben ser autenticados por el Cónsul del Ecuador en el país de origen o apostillados, según corresponda.

Los requisitos varían según el cambio o modificación que se solicite, los requisitos detallados los puede encontrar en el Instructivo Externo IE-B.3.1.2-ALI-05 " REQUISITOS PARA LA MODIFICACIÓN DE LA NOTIFICACIÓN SANITARIA DE SUPLEMENTOS ALIMENTICIOS" Versión 1.0, disponible en la página web https://www.controlsanitario.gob.ec/, a través del siguiente link:

https://www.controlsanitario.gob.ec/wp-content/uploads/downloads/2019/04/IE-B.3.1.2-ALI-05\_REQUISITOS-PARA-LA-MODIFICACI%C3%93N-A-LA-NOTIFICACI%C3%93N-SANITARIA-DE-SUPLEMENTOS-

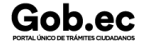

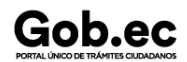

Registro Único de Trámites y Regulaciones

Código de Trámite: ARCSA-002-01-15

### ALIMENTICIOS.pdf

| ¿Cómo hago el<br>trámite? | <u>En línea</u>                                                                                                    |
|---------------------------|----------------------------------------------------------------------------------------------------|
|                           | 1 Ingresar al portal ECUAPASS a través de la dirección electrónica (https://ecuapass.aduana.gob.ec); llenar los campos correspondientes a usuario y contraseña para iniciar sesión.                                                                                                    |
|                           | 2 Hacer clic en el link Ventanilla Única Ecuatoriana (VUE).                                                                                                    |
|                           | 3 Seleccionar la opción "Elaboración de Solicitud"                                                                                                    |
|                           | 4 Seleccionar la opción "Documentos de Acompañamiento"                                                                                                    |
|                           | 5 Seleccionar la opción "Listado de Documento de Acompañamiento"                                                                                                    |
|                           | 6 Seleccionar en la lista desplegable la Institución [ARCSA] – Agencia Nacional de Regulación, Control y<br>Vigilancia Sanitaria                                                                                                    |
|                           | 7 Seleccionar de la lista desplegable, el formulario 129-AL-003-REQ Solicitud de Modificación de Notificación<br>Sanitaria o de Inscripción por línea de BPM de Productos Alimenticios, seleccionar la opción "Consultar".                                                                                                    |
|                           | 8 Una vez aparezca el documento en el listado, seleccionar la opción "Solicitar".                                                                                                    |
|                           | 9 En el formulario desplegado, en el campo "numero de solicitud" seleccionar la opción "Consultar" para<br>generar automáticamente el número de solicitud.                                                                                                    |
|                           | 10 Una vez generado el formulario de solicitud, el solicitante debe enviar el formulario al Responsable técnico para que complete todos los campos requeridos. Seleccionar la opción "Enviar al responsable Técnico".                                                                                                    |
|                           | 11 Ingresar el RUC del Responsable Técnico y hacer clic en la opción "Consultar".                                                                                                    |
|                           | 12 Seguidamente hacer clic en el botón "Confirmar" y a continuación en la opción "Si". Por último se debe realizar la firma electrónica del documento, mediante el TOKEN respectivo.                                                                                                    |
|                           | 13 El Responsable Técnico debe ingresar a la Ventanilla Única Ecuatoriana (VUE).                                                                                                    |
|                           | 14 Seleccionar la opción "Proceso de Solicitud"                                                                                                    |
|                           | 15 Seleccionar la opción "Funciones de Conveniencia"                                                                                                    |
|                           | 16 Seleccionar la opción "Actualidad de procesamiento de solicitud (Usuario)".                                                                                                    |
|                           | 17 Una vez ingresado, en la opción "Número de Identificación de Solicitante", se debe seleccionar la opción<br>"Responsable Técnico". A continuación seleccionar "Consultar" y aparecen todas las solicitudes para revisar.                                                                                                    |
|                           | 18 Hacer clic en la solicitud y presionar la opción "Ver Original", para acceder al formulario de solicitud, llenar<br>los campos de acuerdo a los requerimientos solicitados.                                                                                                    |
|                           | 19 En la parte inferior del formulario aparece el listado de "Documento Adjunto", mediante el cual se deberá<br>adjuntar en formato pdf los requisitos establecidos de acuerdo a su producto y trámite seleccionado.                                                                                                    |
|                           | 20 Una vez ingresado todos los campos, el Representante Técnico deberá Firmar Electrónicamente con su<br>TOKEN y Enviar la solicitud al Representante Legal.                                                                                                    |
|                           | 21 El Representante Legal deberá continuar con el proceso, ingresando a la VUE, seleccionando la opción<br>"Funciones de Conveniencia", seguidamente de la opción "Actualidad de procesamiento de solicitud<br>(Usuario)".                                                                                                    |
|                           | 22 Ingresar en el formulario, en la opción "Número de Identificación de Solicitante" seleccionar "Solicitante".                                                                                                    |
|                           | 23 Una vez revisado el formulario, hacer clic en el botón "Registrar", para que la solicitud sea enviada a la Agencia Nacional de Regulación, Control y Vigilancia Sanitaria (en el sistema ECUAPASS debe cambiar el estado de solicitud de enviada a receptada). Para realizar ésta operación se debe firmar electrónicamente el documento, mediante el uso del TOKEN respectivo. |

| Cabaa                                          | Registro Único de Trámites y                                                                                                    |     |       | Registro Único de Trámites                        | Regulaciones        |               |  |  |
|------------------------------------------------|----------------------------------------------------------------------------------------------------|-----|-------|---------------------------------------------------|---------------------|---------------|--|--|
| GOD. CC<br>PORTAL ÚNICO DE TRÁMITES GUDADANOS  |                                                                                                    |     |       | Código de Trámite: ARCSA-                         | 002-01-15           | Página 5 de 7 |  |  |
|                                                | 24 La solicitud será revisada por la ARCSA y de ser necesario se notificará la subsanación para corrección<br>de información en la misma., en caso de existir observaciones se podrán corregir en el término de 15 días<br>laborales y se podrá realizar dos rectificaciones, caso contrario se cancelará la solicitud.                                                              |     |       |                                                   |                     |               |  |  |
|                                                | 25 Una vez que la solicitud por parte de la ARCSA sea favorable, se autorizará el pago por concepto de<br>inscripción, verificar en la VUE el estado del trámite el cual debe estar como "Pago Autorizado".                                                                                                    |     |       |                                                   |                     |               |  |  |
|                                                | 26 Realizar el pago en el Banco del Pacifico solamente con el número de la liquidación (código que inicia con FA que se encuentra en la parte superior de la orden de pago), el Usuario dispondrá de 5 días laborables para realizar el pago del importe de derecho económico (tasa) correspondiente, caso contrario será cancelada dicha solicitud de forma definitiva del sistema. |     |       |                                                   |                     |               |  |  |
|                                                | 27 Verificar el estado del trámite en el sistema ECUAPASS                                                                                                    |     |       |                                                   |                     |               |  |  |
|                                                | 28 Un vez aprobada la solicitud, el Representante Legal del Producto podrá consultar su Certificado de<br>Modificación de la Notificación Sanitaria de Suplementos Alimenticios de fabricación Nacional, a través del<br>portal web ECUAPASS, ingresando el Número de Solicitud o el Número de Emisión de Certificado.                                                               |     |       |                                                   |                     |               |  |  |
|                                                | Canales de atención:<br>En línea (Sitio / Portal Web / Aplicación web).                                                                                                    |     |       |                                                   |                     |               |  |  |
| ¿Cuál es el costo<br>del trámite?              | Para Modificaciones a la Notificación Sanitaria dará lugar al pago del 10% del importe de la notificación<br>sanitaria correspondiente.                                                                                                    |     |       |                                                   |                     |               |  |  |
|                                                | SUPLEMENTOS ALIMENTICIOS PROCESADOS NACIONALES - INDUSTRIA \$71.47                                                                                                    |     |       |                                                   |                     |               |  |  |
|                                                | SUPLEMENTOS ALIMENTICIOS PROCESADOS NACIONALES - MEDIANA INDUSTRIA \$ 57,61                                                                                                    |     |       |                                                   |                     |               |  |  |
|                                                | SUPLEMENTOS ALIMENTICIOS PROCESADOS NACIONALES - PEQUEÑA INDUSTRIA \$ 34.03                                                                                                    |     |       |                                                   |                     |               |  |  |
| SUPLEMENTOS ALIMENT                            |                                                                                                    |     |       | CIOS PROCESADOS NACIONALES - ARTESANALES \$ 10.45 |                     |               |  |  |
|                                                | SUPLEMENTOS ALIMENICIOS PROCESADOS EXTRANJEROS \$ 90,43                                                                                                    |     |       |                                                   |                     |               |  |  |
|                                                | Las tasas vigentes las puede descargar aquí                                                                                                    |     |       |                                                   |                     |               |  |  |
| ¿Dónde y cuál es<br>el horario de<br>atención? | AGENCIA NACIONAL DE REGULACIÓN, CONTROL Y VIGILANCIA SANITARIA (ARCSA) Planta Central<br>(Ciudadela Samanes, Av. Francisco de Orellana y Av. Paseo del Parque, Parque Samanes, Bloque 5,<br>Guayaquil - Ecuador). Código Postal: 090703.                                                                                                    |     |       |                                                   |                     |               |  |  |
|                                                | De lunes a viernes 08h00 a 17h00.                                                                                                    |     |       |                                                   |                     |               |  |  |
|                                                | 9 Coordinaciones Zonales (https://www.controlsanitario.gob.ec/contacto/).                                                                                                    |     |       |                                                   |                     |               |  |  |
| Base Legal                                     | • ARCSA-DE-028-2016-YMIH Expídese la Normativa técnica sanitaria para la obtención de la notificación sanitaria y control de suplementos alimenticios de los establecimientos en donde se fabrican, almacenan, distribuyen, importan y comercializan. Art. 18, Art.19.                                                                                                    |     |       |                                                   |                     |               |  |  |
| Contacto para<br>atención<br>ciudadana         | Funcionario/Dependencia: Dirección de Atención al Usuario<br>Correo Electrónico: atencionalusuario@controlsanitario.gob.ec<br>Teléfono: 043727440                                                                                                    |     |       |                                                   |                     |               |  |  |
| Transparencia                                  |                                                                                                    |     |       |                                                   | Value 1 to to t     |               |  |  |
|                                                | Ano                                                                                                    | Mes | Volum | en de Quejas                                      | volumen de Atencion | <b>3</b> S    |  |  |
|                                                | 2024                                                                                                    | 03  | 0     |                                                   | 185                 |               |  |  |
|                                                | 2024                                                                                                    | 02  | 0     |                                                   | 178                 |               |  |  |
|                                                | 2024                                                                                                    | 01  | 0     |                                                   | 167                 |               |  |  |
|                                                |                                                                                                    |     |       |                                                   |                     |               |  |  |

## Gob.ec

Registro Único de Trámites y Regulaciones

Código de Trámite: ARCSA-002-01-15

Página 6 de 7

| 2023<br><b>Año</b><br>2023 | 12<br><b>Mes</b><br>11 | 0<br>Volumen de Quejas<br>0 | 210<br>Volumen de Atenciones<br>349 |
|----------------------------|------------------------|-----------------------------|-------------------------------------|
| 2023                       | 10                     | 0                           | 158                                 |
| 2023                       | 09                     | 0                           | 25                                  |
| 2023                       | 08                     | 0                           | 191                                 |
| 2023                       | 07                     | 0                           | 92                                  |
| 2023                       | 06                     | 0                           | 158                                 |
| 2023                       | 05                     | 0                           | 148                                 |
| 2023                       | 04                     | 0                           | 221                                 |
| 2023                       | 03                     | 0                           | 245                                 |
| 2023                       | 02                     | 0                           | 131                                 |
| 2023                       | 01                     | 0                           | 197                                 |
| 2022                       | 12                     | 0                           | 156                                 |
| 2022                       | 11                     | 0                           | 154                                 |
| 2022                       | 10                     | 0                           | 40                                  |
| 2022                       | 09                     | 0                           | 169                                 |
| 2022                       | 08                     | 0                           | 279                                 |
| 2022                       | 07                     | 0                           | 103                                 |
| 2022                       | 06                     | 0                           | 177                                 |
| 2022                       | 05                     | 0                           | 317                                 |
| 2022                       | 04                     | 0                           | 114                                 |
| 2022                       | 03                     | 0                           | 187                                 |
| 2022                       | 02                     | 0                           | 138                                 |
| 2022                       | 01                     | 0                           | 154                                 |
| 2021                       | 12                     | 0                           | 77                                  |
| 2021                       | 11                     | 0                           | 160                                 |
| 2021                       | 10                     | 0                           | 126                                 |
| 2021                       | 09                     | 0                           | 233                                 |
| 2021                       | 08                     | 0                           | 162                                 |
| 2021                       | 07                     | 0                           | 98                                  |
| 2021                       | 06                     | 0                           | 124                                 |
| 2021                       | 05                     | 0                           | 111                                 |

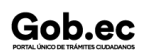

Gob.ec

Código de Trámite: ARCSA-002-01-15

Página 7 de 7

| 2021<br><b>Año</b> | 04<br><b>Mes</b> | 0<br>Volumen de Quejas | 152<br>Volumen de Atenciones |
|--------------------|------------------|------------------------|------------------------------|
| 2021               | 03               | 0                      | 152                          |
| 2021               | 02               | 0                      | 85                           |
| 2021               | 01               | 0                      | 35                           |
| 2020               | 12               | 1                      | 78                           |
| 2020               | 11               | 1                      | 84                           |
| 2020               | 10               | 0                      | 93                           |
| 2020               | 09               | 6                      | 99                           |
| 2020               | 08               | 0                      | 74                           |
| 2020               | 07               | 0                      | 63                           |
| 2020               | 06               | 0                      | 38                           |
| 2020               | 05               | 0                      | 60                           |
| 2020               | 04               | 3                      | 34                           |
| 2020               | 03               | 3                      | 29                           |
| 2020               | 02               | 0                      | 0                            |
| 2020               | 01               | 0                      | 51                           |
| 2019               | 12               | 5                      | 40                           |
| 2019               | 11               | 4                      | 29                           |
| 2019               | 10               | 0                      | 14                           |
| 2019               | 09               | 0                      | 33                           |
| 2019               | 08               | 2                      | 46                           |
| 2019               | 07               | 0                      | 19                           |
| 2019               | 06               | 1                      | 23                           |
| 2019               | 05               | 4                      | 26                           |
| 2019               | 04               | 6                      | 20                           |
| 2019               | 03               | 4                      | 29                           |
| 2019               | 02               | 0                      | 15                           |
| 2019               | 01               | 0                      | 21                           |
| 2017               | 12               | 0                      | 14                           |

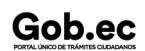